## PASOS PARA ACCEDER A LA TRANSCRIPCIÓN ELECTRÓNICA

| no-reply@upr.edu<br>≩ to me ☞                                                                |                                                              | 13:40 (9 minutes ago)               | \$     |                               |  |
|----------------------------------------------------------------------------------------------|--------------------------------------------------------------|-------------------------------------|--------|-------------------------------|--|
| Dear elizabeth                                                                               |                                                              |                                     |        |                               |  |
| An order for Academic Transcri                                                               | pt was fulfilled and is ready for download.                  |                                     |        |                               |  |
| Order Number: REQ5ED92DAF<br>Name: JEAN OSORIO PEREZ                                         | 65126                                                        | Paso 1: seleccionar y               | ,      |                               |  |
| Your document access code is 3                                                               | 556-005K                                                     | copiar (CTRL + C) el<br>access code |        |                               |  |
| You will need this code to downlo                                                            | ad this document.                                            |                                     |        |                               |  |
| The document is protected with a                                                             | a password. You will receive the document password in a sepa | rate email.                         |        |                               |  |
| Your download link is:                                                                       |                                                              |                                     | Pas    | so 2: Entrar a                |  |
| https://dev.portal.upr.edu/upra/registrar/edelivery.php?uid=S775EMPH46I3318D8350289SYRE88G0K |                                                              |                                     | est    | este enlace.                  |  |
|                                                                                              |                                                              |                                     |        |                               |  |
|                                                                                              |                                                              |                                     |        |                               |  |
| Web Services 🔺 H                                                                             | OME »                                                        |                                     |        |                               |  |
|                                                                                              | Document Delivery                                            |                                     | Paso 3 | : pegue aquí el               |  |
|                                                                                              | Download                                                     | • •                                 | del pa | code <b>(Ctrl +V)</b><br>so 1 |  |
|                                                                                              | Download                                                     | ••                                  | del pa | code <b>(Ctrl +V)</b><br>so 1 |  |
|                                                                                              | Download                                                     | •                                   | del pa | code <b>(Ctrl +V)</b><br>so 1 |  |
| Web Services 🚜 HON                                                                           | Download                                                     |                                     | del pa | code <b>(Ctrl +V)</b><br>so 1 |  |
| Web Services 😽 HON                                                                           | IE > Document Delivery Access Code 3556-005K                 | 0                                   | del pa | code <b>(Ctrl +V)</b><br>so 1 |  |

| Web Services # HOME »                                                                                                    |                                                                                                    |                |                                                       |
|----------------------------------------------------------------------------------------------------|----------------------------------------------------------------------------------------------------|----------------|-------------------------------------------------------|
| If your download did not start press here<br>You may close this window when done.                                                                                                    | e to try again.                                                                                                    |                |                                                       |
|                                                                                                    |                                                                                                    |                |                                                       |
|                                                                                                    |                                                                                                    |                |                                                       |
|                                                                                                    |                                                                                                    |                |                                                       |
| OUT_REQ5ED92Dpdf ∧                                                                                                    | Este es el documento con el expediente, para poder entrar<br>y ver el expediente deberá entrar al segundo correo<br>electrónico recibido para copiar el "password" |                |                                                       |
| [UPR][DOCUMENT DELIVERY] Academic Tran                                                                                                    | script 🗩 Inbox x                                                                                                    | · ·            |                                                       |
| no-reply@upr.edu                                                                                                    | 13                                                                                                    | 40 (25 minutes |                                                       |
| Dear elizabeth You received an email with information regarding an order fulfilled for a Academic Transcript with Order Number REQ5ED92DAF65126. The password to view the document is WXIP-8BI5 |                                                                                                    |                | Este es el "password"<br>a copiar ( <b>CTRL + C</b> ) |
|                                                                                                    |                                                                                                    |                |                                                       |
| Contraseña obligatoria<br>Este documento está protegido por contraseña. Introduce una contra                                                                                                    | Pegue aquí ( <b>CTRL + V</b> )<br>el "password" recibido                                                                                                    |                |                                                       |
|                                                                                                    |                                                                                                    |                |                                                       |
|                                                                                                    | Enviar                                                                                                    |                |                                                       |
| Contraseña obligatoria                                                                                                    |                                                                                                    |                |                                                       |
| Este documento está protegido por contraseña. Introduce una contra                                                                                                    | seña.                                                                                                    |                |                                                       |
|                                                                                                    |                                                                                                    |                |                                                       |
|                                                                                                    | Enviar                                                                                                    |                |                                                       |